# Achtervolgingsspel Kaarten

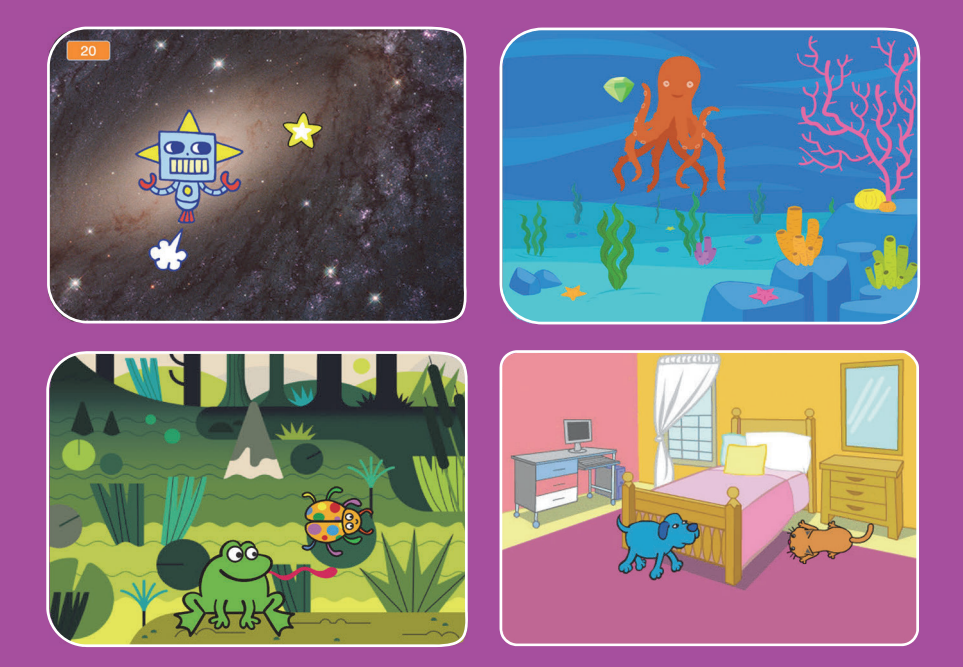

Maak een spel waarin je een sprite achtervolgt om punten te scoren.

scratch.mit.edu

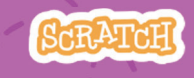

Set van 7 kaarten

20190113

# Achtervolgingsspel Kaarten

Gebruik de kaarten in deze volgorde:

- 1. Beweeg naar links en rechts
- 2. Beweeg naar boven en beneden
- 3. Jaag op een ster
- 4. Speel een geluid af
- 5. Voeg een score toe
- 6. Niveau omhoog!
- 7. Overwinningsbericht

SCRATCH

Set van 7 kaarten

scratch.mit.edu

# Beweeg naar links en rechts

Druk op de pijltjestoetsen om naar links en rechts te bewegen.

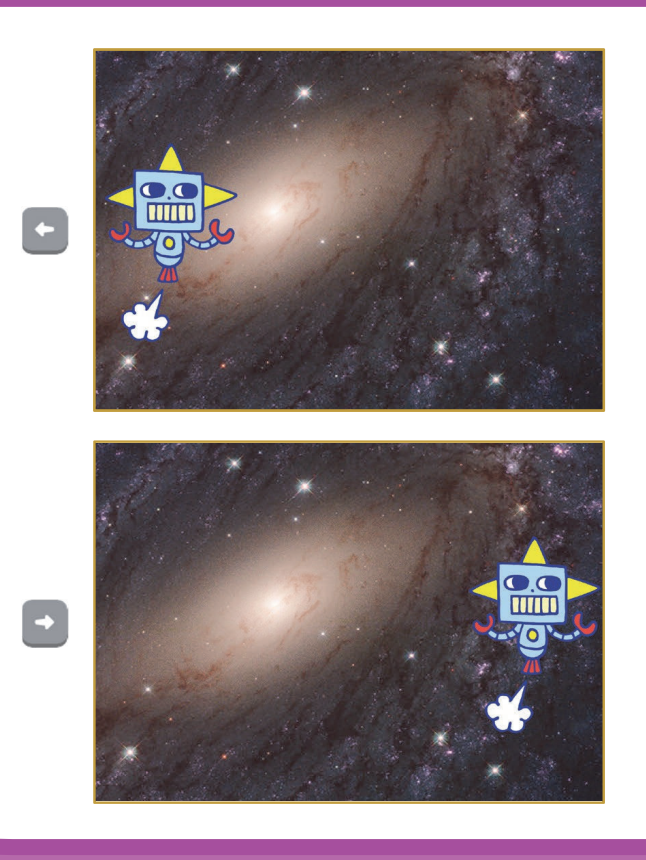

1

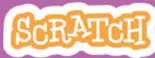

# Beweeg naar links en rechts

scratch.mit.edu

**BEGIN** 

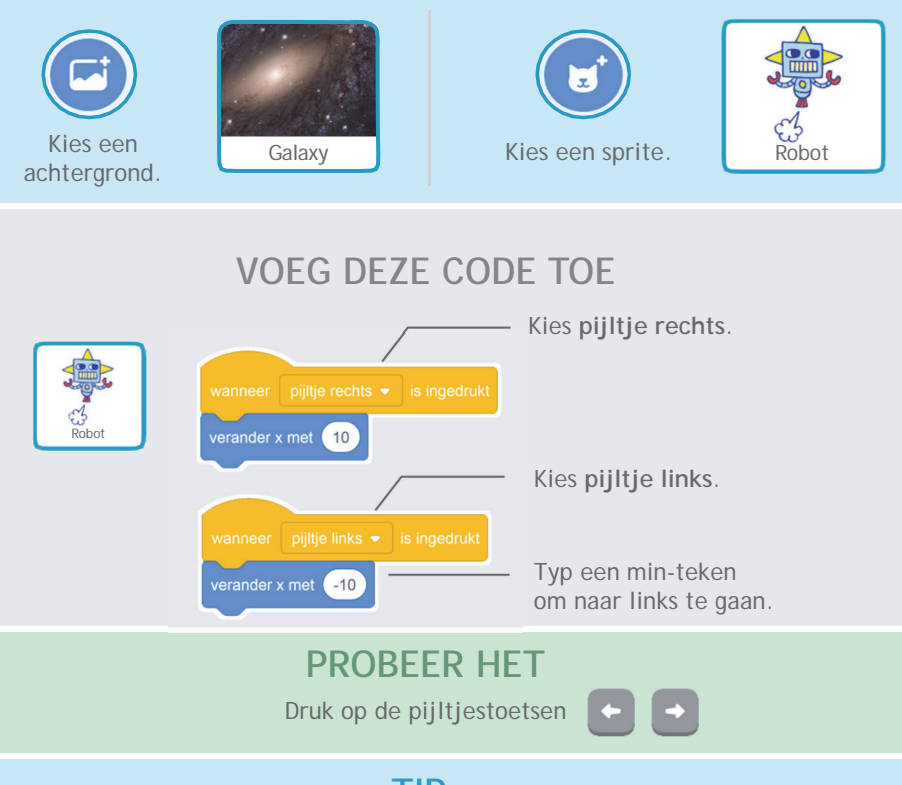

## TIP

x is de positie op het Speelveld van links naar rechts.

Typ een negatief getal om naar links te bewegen.

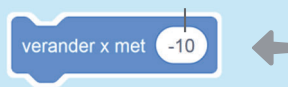

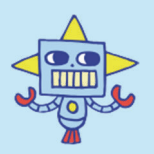

Typ een positief getal om naar rechts te bewegen.

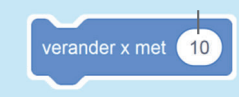

# Beweeg naar boven en beneden

Druk op de pijltjestoetsen om naar boven en beneden te bewegen.

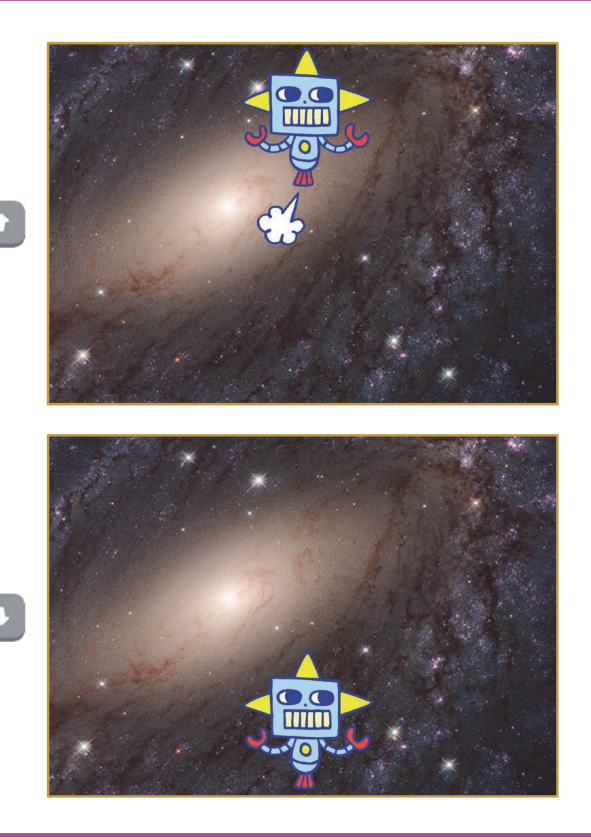

2

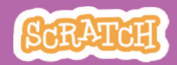

# Beweeg naar boven en beneden

scratch.mit.edu

**BEGIN** 

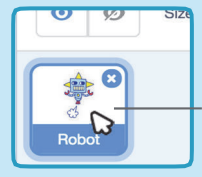

Klik op je sprite om het te selecteren.

### VOEG DEZE CODE TOE

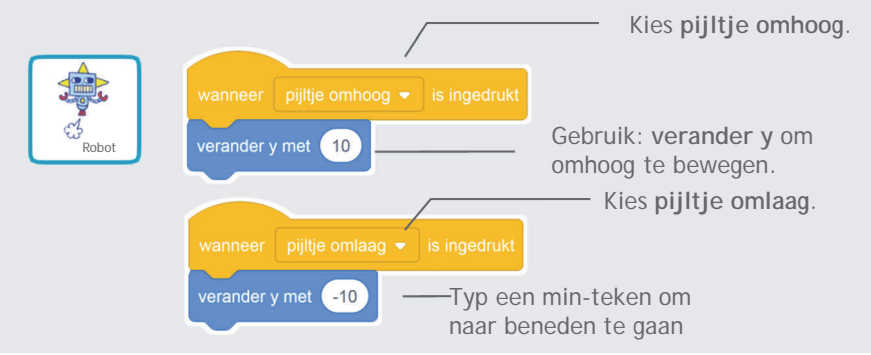

## PROBEER HET

Druk op de pijltjestoetsen

### TIP

y is de positie op het Speelveld van boven naar beneden.

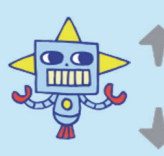

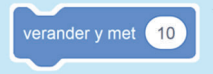

Typ een positief getal om naar boven te gaan.

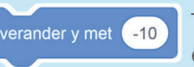

Typ een negatief getal om naar beneden te gaan.

# Jaag op een ster

#### Voeg een sprite toe om te achtervolgen.

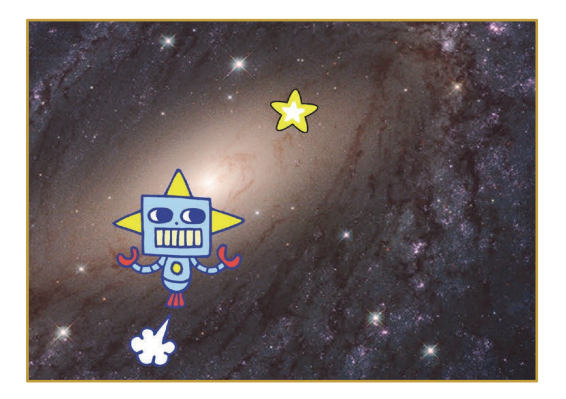

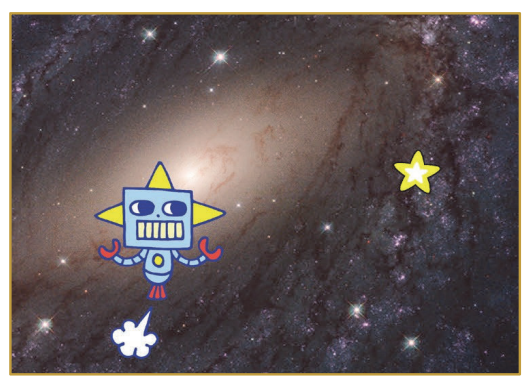

3

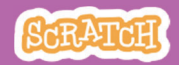

# Jaag op een ster

### **BEGIN**

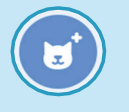

Kies een sprite om te achtervolgen. Bijvoorbeeld een ster.

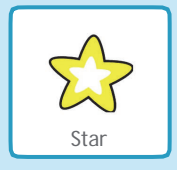

## VOEG DEZE CODE TOE

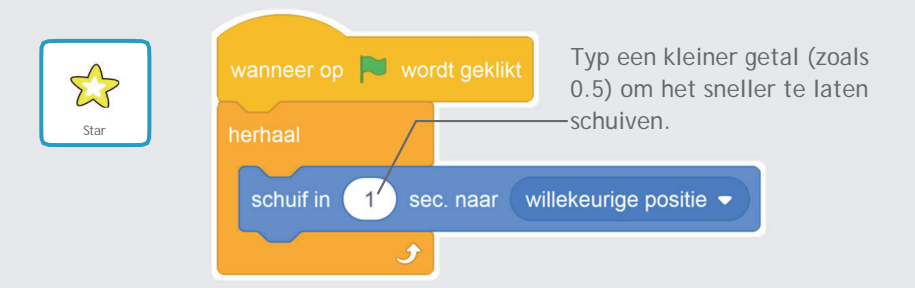

### **PROBEER HET**

Klik op de groene vlag om te starten.

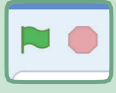

Klik op het stopteken om te stoppen.

# Speel een geluid af

Speel een geluid af wanneer je sprite de ster raakt.

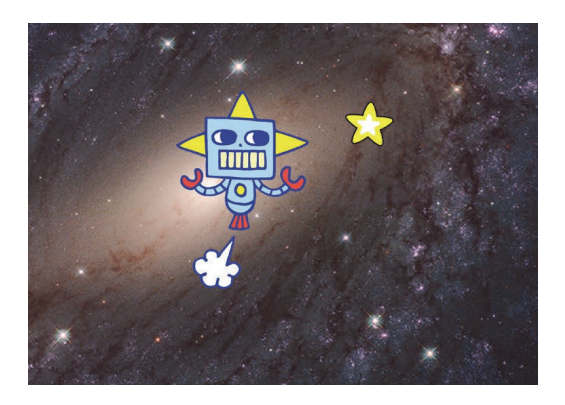

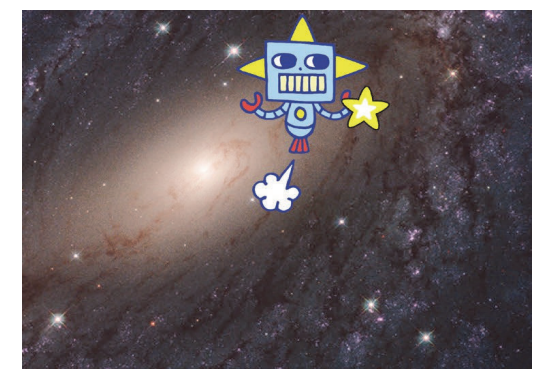

口))

Achtervolgingsspel

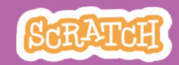

4

## Speel een geluid af scratch.mit.edu

### **BFGIN**

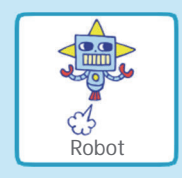

Klik om de Robot te selecteren.

() Geluiden

Klik op de Geluiden tab.

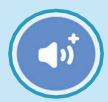

Kies een geluid uit de geluidenbibliotheek, bijvoorbeeld Collect.

### VOFG DF7F CODF TOF

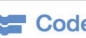

Code Klik op de Code tab.

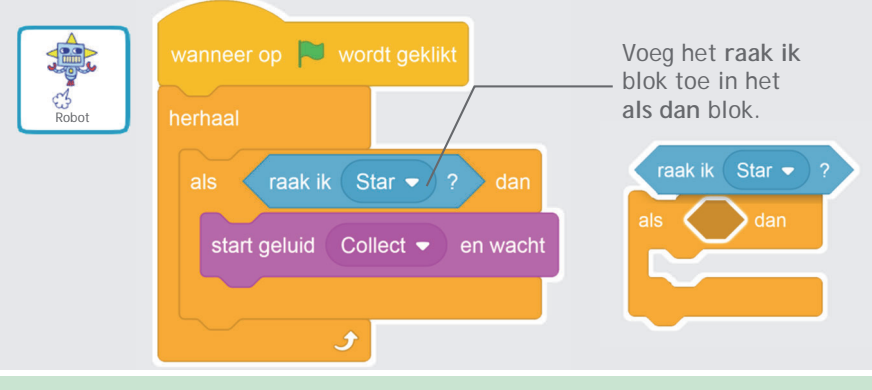

#### **PROBEER HET**

Klik op de groene vlag om te starten.

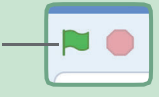

# Voeg een score toe

#### Win punten als je de ster aanraakt.

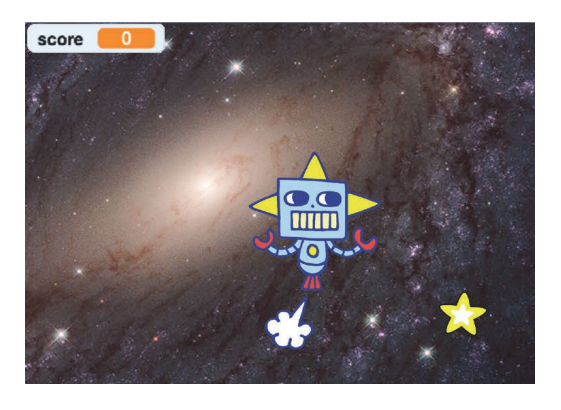

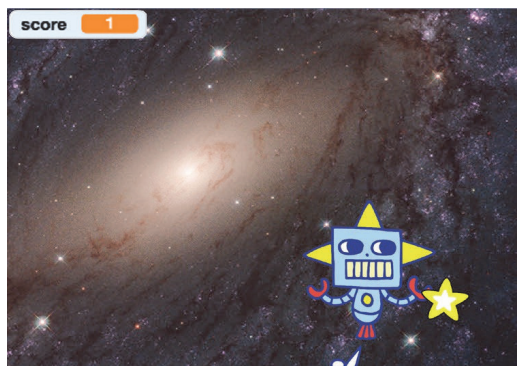

20190113

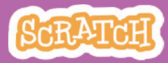

# Voeg een score toe

scratch.mit.edu

#### BEGIN

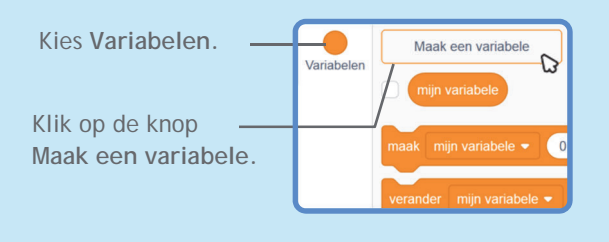

| Nie                                       | euwe variabele 🛛 🗙                              |
|-------------------------------------------|-------------------------------------------------|
| Nieuwe variab                             | elenaam:                                        |
| Score                                     |                                                 |
| <ul> <li>Voor alle<br/>sprites</li> </ul> | <ul> <li>Alleen voor deze<br/>sprite</li> </ul> |
|                                           | Annuleren OK                                    |

Noem de variabele Score en klik dan OK.

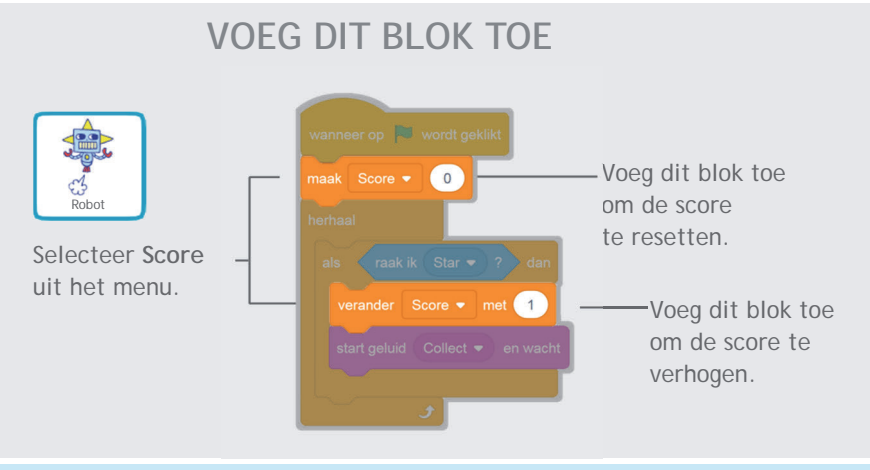

#### TIP

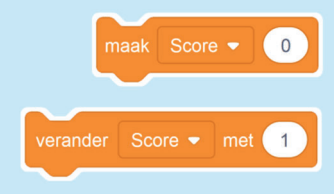

Gebruik het maak variabele blok om de score terug te zetten naar nul.

Gebruik het verander variabele blok om de score te verhogen.

# Niveau omhoog!

#### Ga naar het volgende level.

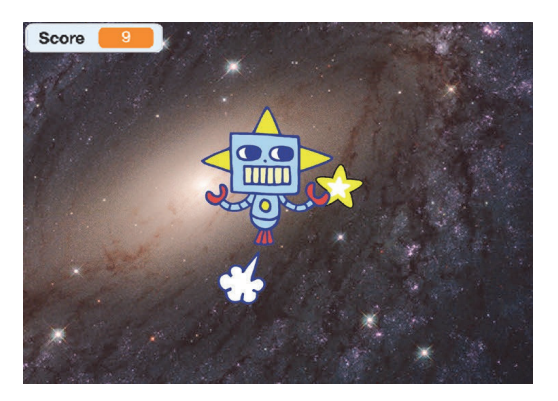

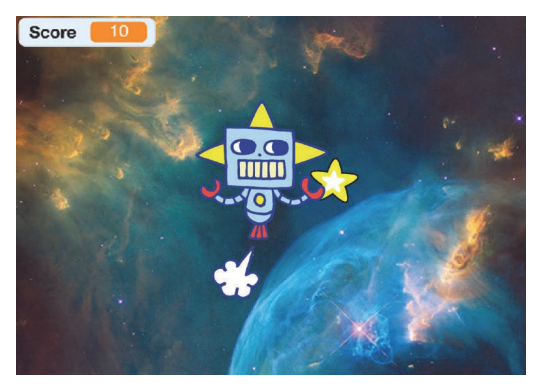

20190113

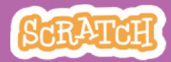

# Niveau omhoog!

scratch.mit.edu

### BEGIN

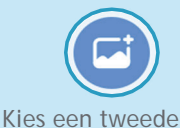

achtergrond, bijvoorbeeld Nebula.

Nebula

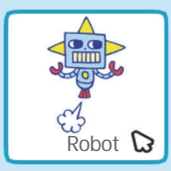

Selecteer de Robot sprite.

## VOEG DEZE CODE TOE

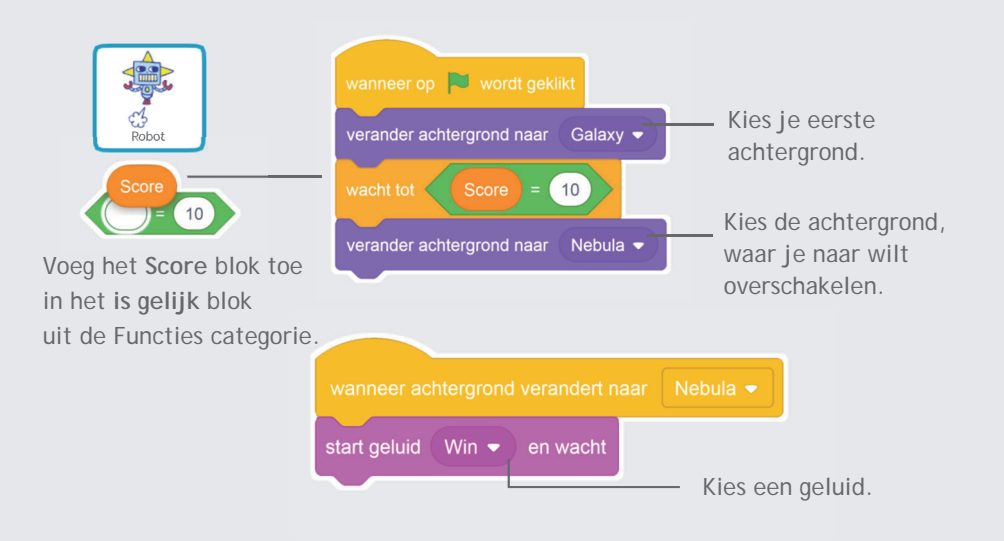

### PROBEER HET

Klik op de groene vlag om je spel te spelen.

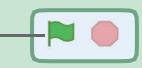

# Overwinningsbericht

#### Toon een bericht

#### wanneer je naar het volgende level gaat.

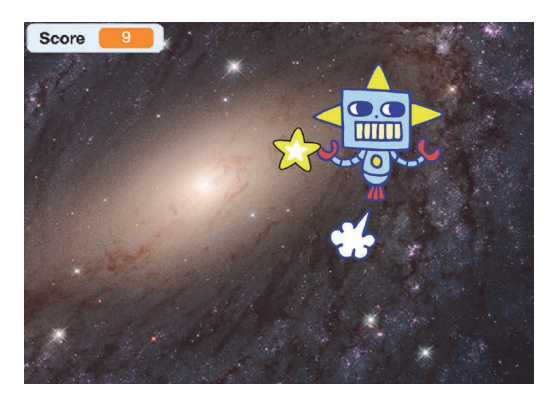

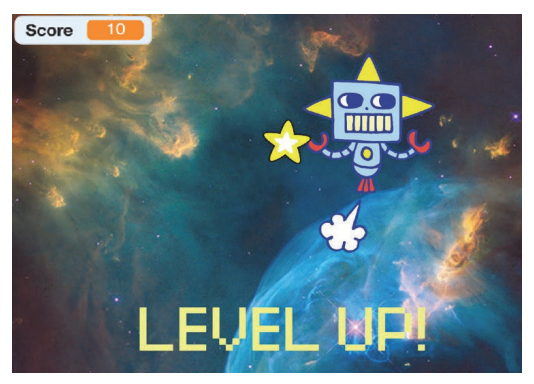

7

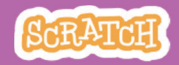

# Overwinningsbericht

scratch.mit.edu

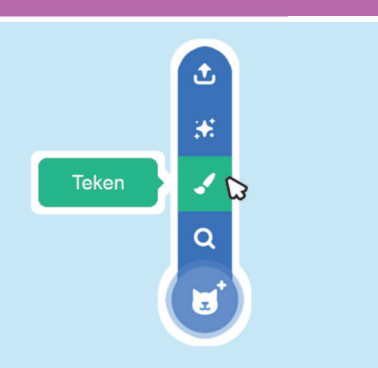

Klik op de verfkwast om een nieuwe sprite te tekenen.

BEGIN

Gebruik het Tekstgereedschap om een bericht te maken, bijvoorbeeld "Level Up!"

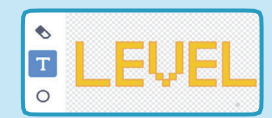

Je kunt lettertype, kleur, en grootte veranderen.

## VOEG DEZE CODE TOE

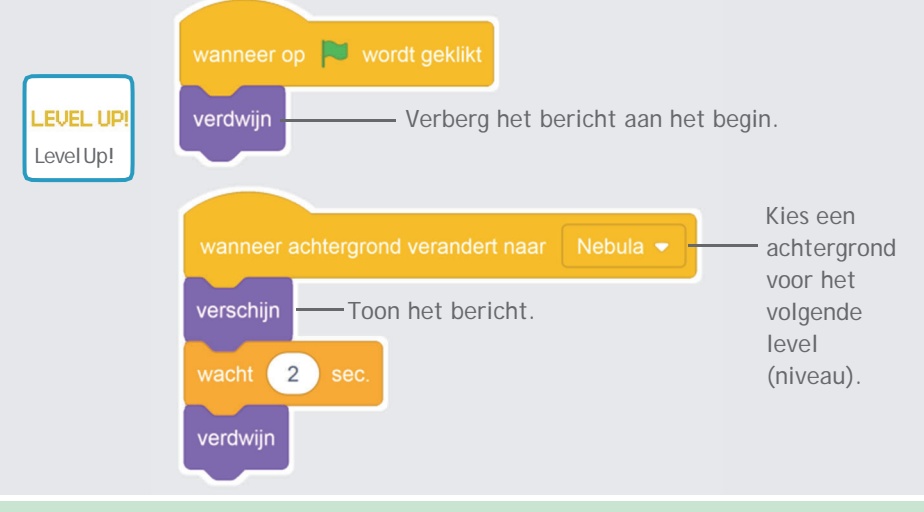

### **PROBEER HET**

Klik op de groene vlag om je spel te spelen.

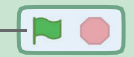